# Configuración de las estaciones base BSE342 y BSM342

# Contenido

Introducción **Prerequisites** Requirements Componentes Utilizados **Convenciones** Descripciones y uso de los productos **BSE342 BSM342** Descripciones y modos operativos Configuración a través de Base Station Client Utility Instalación de BSCU Configure el cliente y asocie a la estación base Configuración de la base Configuración de estación base a través de un explorador Web Vaya a la base Propiedades de estación base Configuración a través de Telnet Cargar firmware Información Relacionada

# **Introducción**

Las estaciones base Cisco Aironet serie 340 BSE342 y BSM342 (denominadas colectivamente estaciones base o BSx) proporcionan a los usuarios domésticos y a las oficinas pequeñas conectividad inalámbrica a una intranet o a Internet. La base, con un puerto Ethernet RJ-45, se puede conectar a Internet mediante la línea de suscriptor digital (DSL) o el cable módem. El BSM342 está equipado con un módem de marcación manual 56k v.90 integrado que permite a varios ordenadores acceder a Internet a través de una conexión de marcación manual.

Puede instalar y configurar rápidamente la base con una interfaz gráfica fácil de usar. La utilidad Base Station Client Utility (BSCU), incluida con el sistema y para su uso con los adaptadores cliente Cisco Aironet, proporciona a los clientes de Windows una herramienta fácil de usar para realizar estas tareas. Los clientes Linux y MacOS pueden configurar rápida y fácilmente la base a través de conexiones Telnet o HTTP.

El BSE342 y el BSM342 no tienen puerto de consola con el que realizar una conexión directa por cable. Los parámetros predeterminados permiten que un equipo cliente inalámbrico se asocie a la base, desde donde puede realizar una conexión a través de la BSCU, un navegador web o un

cliente Telnet sin necesidad de una conexión por cable.

# **Prerequisites**

### **Requirements**

Antes de realizar las tareas descritas en este documento, utilice estos procedimientos para instalar el adaptador de cliente:

- Adaptadores de Lan de la serie inalámbrica Airnet 340
- Adaptadores de Lan de la serie inalámbrica Airnet 350

También debe tener instalado BSCU en el equipo cliente (siga los pasos detallados en la sección <u>Instalación de BSCU</u>). Si planea configurar la Base Station desde un cliente Linux o MacOS, debe estar familiarizado con los navegadores web o Telnet.

#### **Componentes Utilizados**

Este documento se aplica a las estaciones base BSE342 y BSM342 que ejecutan cualquier versión del firmware.

Aunque es posible utilizar la base Cisco Aironet BSx342 con muchas plataformas de cliente inalámbricas diferentes, actualmente la BSCU sólo se admite en plataformas que ejecutan Microsoft Windows 95, 98, 2000, ME y XP. Los clientes Linux y MacOS deben utilizar un navegador web o un cliente Telnet para configurar la base a través de HTTP o Telnet.

#### **Convenciones**

For more information on document conventions, refer to the Cisco Technical Tips Conventions.

## Descripciones y uso de los productos

## **BSE342**

La base Cisco Aironet BSE342 tiene una interfaz Ethernet 10/100 BaseT para conectarse a una red con cables. El BSE342 puede utilizar el protocolo de punto a punto (PPP) sobre Ethernet (PPPoE), un protocolo que los proveedores de servicios de Internet (ISP) suelen necesitar para la conexión de una red doméstica a Internet a través de un módem por cable o DSL.

## **BSM342**

El BSM342 posee las capacidades del BSE342 y también incorpora un módem v.90 para permitir la conexión de módem de marcación manual a un ISP.

#### Descripciones y modos operativos

Hay tres modos operativos configurables para el BSE342: Módem por cable o DSL, punto de acceso o PPPoE. El BSM342 tiene un modo adicional: Marcación manual.

- El modo **módem por cable/DSL** permite a la base conectarse a un ISP y a Internet a través de un módem por cable o DSL.
- El modo **PPP-over-Ethernet** se utiliza cuando el ISP utiliza PPP a través de un módem por cable o DSL.
- El modo de **punto de acceso** admite una red inalámbrica independiente o se conecta a una LAN interna para el acceso inalámbrico. Esta configuración permite que los terminales inalámbricos accedan a los recursos LAN locales, como impresoras y servidores.
- El modo **de acceso telefónico** conecta la base a una línea telefónica y utiliza el módem interno para comunicarse con un ISP.

# Configuración a través de Base Station Client Utility

La configuración de la base a través de la BSCU implica estos pasos:

- 1. Instalación de BSCU
- 2. Configuración del cliente
- 3. Configuración de la base

## Instalación de BSCU

Siga estos pasos para instalar la BSCU:

- 1. Inserte la tarjeta de radio cliente.
- Si la utilidad Base Station Connection Status (BSCS) está instalada en el PC, haga clic con el botón derecho del ratón en el icono de teléfono de la bandeja del sistema y seleccione Exit antes de la instalación de la BSCU.
- 3. Coloque el CD en la unidad de CD-ROM del ordenador que se utilizará para configurar la base.
- 4. Utilice el Explorador de Windows para mostrar el contenido del CD.
- 5. Haga doble clic en la carpeta BSCU para mostrarla.
- 6. Haga doble clic en el archivo Setup.exe. Aparece el asistente de instalación.
- 7. Siga los pasos proporcionados por el asistente de instalación.
- 8. Cuando lo solicite el asistente de instalación, seleccione Hablar con una estación base para acceder a Internet.
- 9. Marque la casilla de entrada Launch Base Station Client Utility y haga clic en Finish para iniciar la utilidad.

## Configure el cliente y asocie a la estación base

La base no tiene puerto de consola. Por lo tanto, para la configuración inicial con la BSCU, es necesario conectarse a la estación base a través del link de radio. Para lograr esto, debe configurar el cliente.

La base tiene una configuración predeterminada de fábrica para el identificador de conjunto de servicios (SSID) del tsunami. El SSID se utiliza para identificar los clientes que pueden asociarse a la base. Establezca el SSID en el cliente en **tsunami**. Consulte <u>Configuración del Adaptador del</u> <u>Cliente</u> para obtener información adicional sobre la configuración del cliente.

Siga estos pasos para configurar el cliente y asociarlo a la estación base:

- 1. En la barra de menú Base Station Client Utility, elija Client.
- 2. Elija Edit Client Properties como se muestra en la Figura 1. Figura 1: Selección de menú

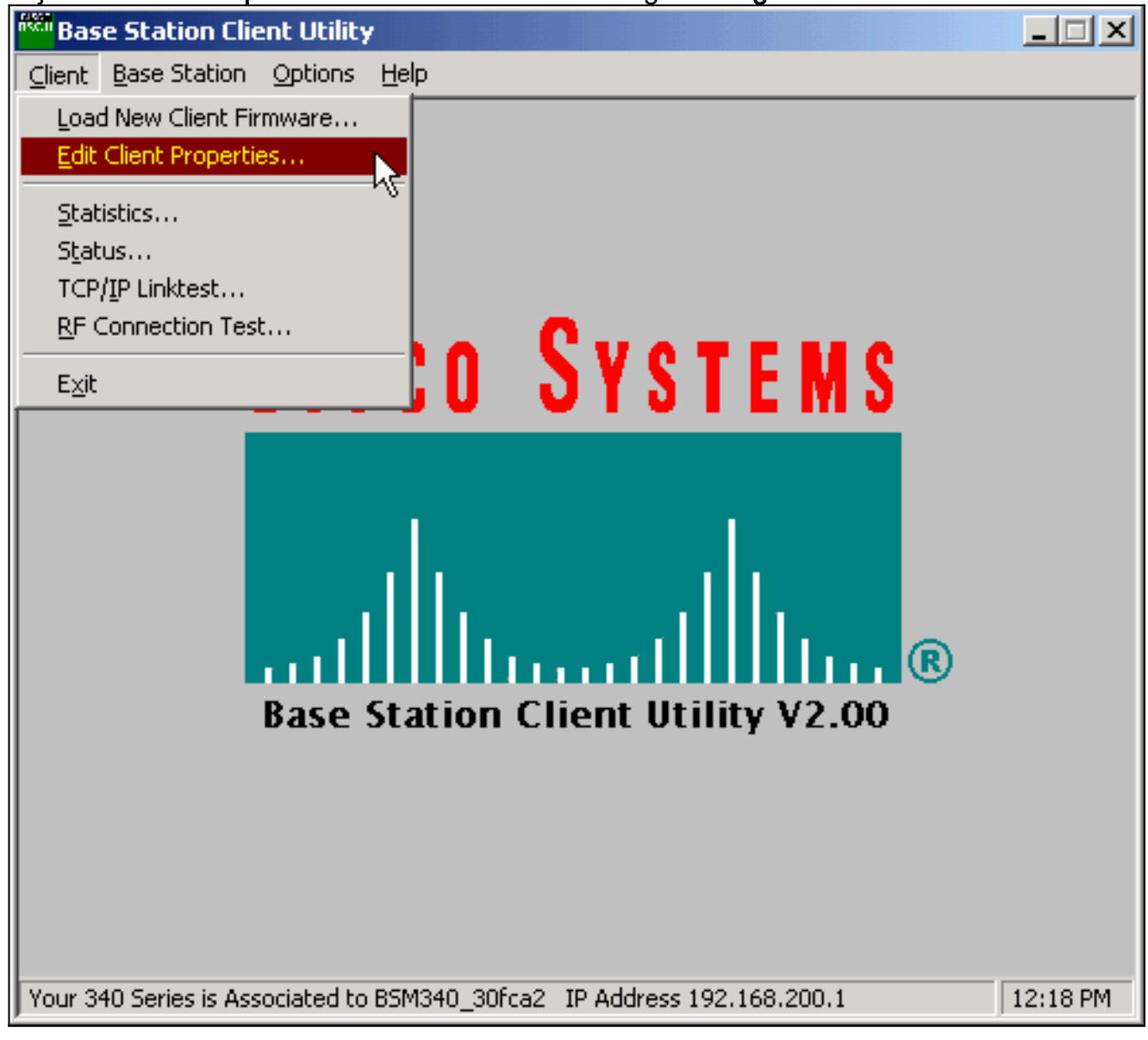

- 3. Asegúrese de que el SSID esté configurado en el *tsunami* predeterminado.El valor Nombre del equipo es el valor predeterminado del nombre configurado en el sistema operativo Windows. Este nombre debe ser único en la red inalámbrica.Nota: Un cambio en el parámetro Computer Name puede hacer que otros programas de red del PC no funcionen y que la contraseña de inicio de sesión del PC no se reconozca. Tenga cuidado al cambiar esta configuración.
- 4. Compruebe que la casilla de verificación marcada **Enable Encryption (WEP)** esté desactivada.
- 5. Click OK.

#### Figura 2: Propiedades del cliente

| 340 Series Properties                                                                                                    | ×                                                                                       |
|----------------------------------------------------------------------------------------------------|-----------------------------------------------------------------------------------------|
| Wireless Client Network Parameters                                                                                                    |                                                                                         |
| Computer Name: REMERSON-W2K                                                                                                    |                                                                                         |
| SSID: tsunami                                                                                                    |                                                                                         |
| WEP Encryption Key:                                                                                                    |                                                                                         |
| WEP Encryption Key Entry Method:                                                                                                    |                                                                                         |
| Hexadecimal (0-9, A-F)                                                                                                    | Enable Encurtion W/EPi                                                                  |
| C ASCII Text                                                                                                    |                                                                                         |
| <ul> <li>Data Rate:</li> <li>Auto (Recommended)</li> <li>1 Mbps Only</li> <li>2 Mbps Only</li> <li>5.5 Mbps Only</li> <li>11 Mbps Only</li> </ul> | Network Type:<br><u>No Base Station (AdHoc)</u><br><u>Base Station (Infrastructure)</u> |
| Load From Floppy Drive                                                                                                    | <u>D</u> efaults                                                                        |
|                                                                                                    | OK Cancel Help                                                                          |

#### Figura 3: Barra de estado

| Your 340 Series is Associated to BSM340_30fca2_IP Address 192,168,200,1 | 11:48 PM |
|-------------------------------------------------------------------------|----------|
|                                                                         |          |

Si el cliente no puede asociarse a la base en este momento, debe restablecer la base a su configuración predeterminada. Consulte <u>Configuración de Valores Predeterminados con el Botón</u> <u>Reset</u>.

El botón de reinicio se encuentra en un pequeño orificio en el panel posterior de la Base Station y se utiliza para restablecer los parámetros de la Base Station a los valores predeterminados.

Para activar el botón de reinicio, siga estos pasos:

- 1. Inserte un clip de papel recto en el orificio pequeño y presione.
- 2. Retire el sujetapapeles.
- El LED de estado ámbar parpadea para mostrar que la estación base posee estos valores de parámetros predeterminados:La base envía estos parámetros si hace clic en Aceptar. Haga clic en Editar configuración de estación base para realizar cambios en la estación base.

Configuración de la base

Una vez que la BSCU muestre que el cliente inalámbrico está asociado con la base, puede continuar con la configuración.

- 1. En la barra de menús, elija Base Station.
- 2. Elija Set up Base Station. Figura 4: Selección de menú

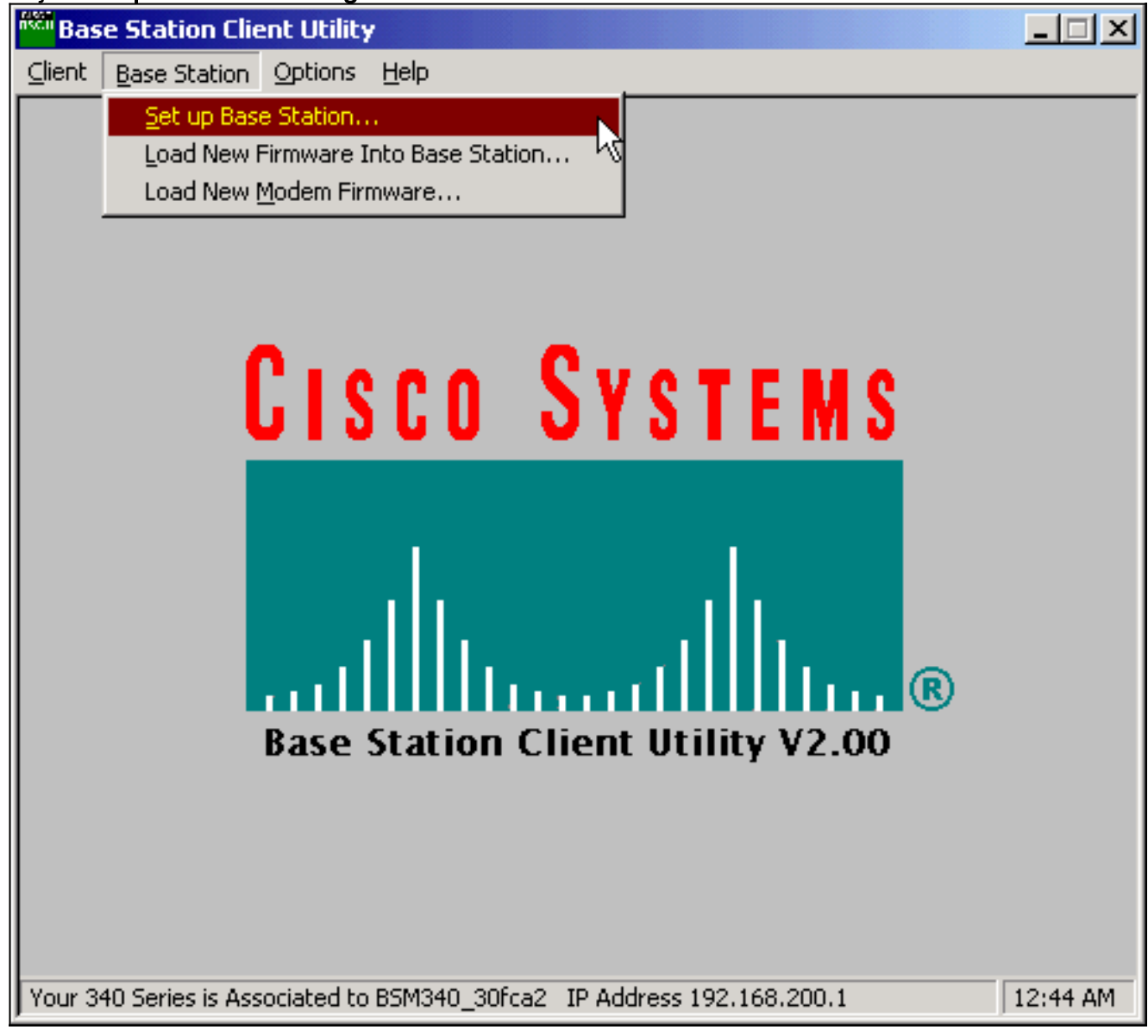

La ventana **Set Up Base Station With My Settings** muestra la configuración actual de Base Station. **Figura 5: Configuración actual** 

| Set Up Base Station With My Settings                                                                                                    | ×                                                                                                    |
|----------------------------------------------------------------------------------------------------|----------------------------------------------------------------------------------------------------|
| Computer Name =<br>Network Name =<br>SSID =<br>Encryption =<br>Base Station Mode =<br>Base Station Name =<br>Obtain Network Address Automatically = | REMERSON-W2K<br>Workgroup<br>tsunami<br>Disabled<br>Using DSL or Cable Modem<br>BSM340_30fca2<br>On   |
| Reset the Base Station now, a middle LED is flashing Yellow. If middle LED is flashing Yellow.                                                      | nd click OK when the Base Station's<br>f you don't reset the Base Station, the<br>won't flash Yellow. |
| The Base Station will then b                                                                                                    | e set up with your current settings.                                                                  |
| Edit Base Station Settings                                                                                                    | <u> </u>                                                                                              |

a base se puede configurar ahora para que se adapte a su función prevista en la red.

3. Si está satisfecho con los parámetros mostrados, haga clic en Aceptar.Al hacer clic en Aceptar para aceptar los parámetros de la estación base, la BSCU configura la estación base a los parámetros y, a continuación, configura automáticamente la radio del cliente en el equipo inalámbrico con los mismos parámetros de la estación base.

#### Parámetros de red inalámbrica

Al hacer clic en el botón **Edit Base Station Station Settings, se muestra la pantalla Base Station Wireless Network Parameters**, en la que puede aceptar o cambiar el SSID, el método de entrada de la clave Wired Equivalent Privacy (WEP), la clave de encriptación WEP y el parámetro de encriptación de la base y la tarjeta cliente.

#### Figura 6: Parámetros de red inalámbrica

| Base Station Wireless Net    | twork Parameters                                                         | ×    |
|------------------------------|--------------------------------------------------------------------------|------|
| SSID:<br>WEP Encryption Key: | Isunami                                                                  |      |
|                              | WEP Encryption Key Entry Method:<br>Hexadecimal (0-9, A-F)<br>ASCII Text |      |
|                              | Enable Encryption (WEP)                                                  |      |
| <u>M</u> ore Info            | <u>D</u> efaults <u>N</u> ext > Car                                      | ncel |

El **SSID** (Definir identificador de servicio) identifica la red de radio de la base y debe ser utilizado por todos los dispositivos inalámbricos que se comunican con la base. Para cambiar este valor, introduzca un nuevo nombre en el cuadro de entrada. Puede introducir de 1 a 32 caracteres ASCII.

WEP Encryption Key Entry Method selecciona el método de entrada de la clave de cifrado. Para cambiar este valor, haga clic en Hexadecimal (0-9, A-F) o Texto ASCII.

La clave de cifrado WEP proporciona seguridad con encriptación de 128 bits. La clave de encriptación debe configurarse exactamente igual en todos los dispositivos inalámbricos y en la base. Esta entrada sólo está disponible en tarjetas de radio cliente que admiten WEP de 128 bits. Las entradas permitidas en este campo dependen del método de entrada de claves elegido. Para la entrada ASCII, se pueden utilizar de 1 a 13 caracteres ASCII. Si se ha seleccionado una entrada hexadecimal, se pueden utilizar de 1 a 26 caracteres hexadecimales (0-9, AF).

La casilla de verificación **Enable Encryption (WEP)** habilita o deshabilita el uso de la encriptación de 128 bits. Haga clic en el cuadro para cambiar la configuración.

**Nota:** Los parámetros SSID y WEP Encryption Key en todos los equipos cliente inalámbricos deben *coincidir exactamente* con los parámetros de la base. Si cambia estos parámetros en la estación base, utilice la BSCU en todos los demás PC inalámbricos para reconfigurar sus tarjetas cliente para que coincidan con los nuevos parámetros.

Una vez configurados los parámetros de red, haga clic en el botón etiquetado Siguiente.

Propiedades de estación base

La **pantalla Base Station Properties** permite seleccionar las opciones de tipo de conexión que se muestran en la figura 7.

#### Figura 7: Propiedades de la base

| Base Station Properties                                                                                                    | ×      |
|----------------------------------------------------------------------------------------------------|--------|
| Base Station Connection Type:<br>Use Built In 56K Modem for Internet Connection<br>Use Cable or DSL Modem for Internet Connection<br>Use PPP over Ethernet for Internet Connection                                                                                           |        |
| O Use as Access Point for Wireless Clients Only                                                                                                    |        |
| A Base Station can be used to share an Internet connection between<br>all of the computers in your home network. A useful feature of the<br>Base Station is that you don't have to keep one of your computers<br>powered on all of the time in order to access the Internet. |        |
| More Info < Back Next >                                                                                                    | Cancel |

Para obtener descripciones de los diferentes modos, vea la sección <u>Modos y descripciones</u> <u>operativos</u>. Haga clic en el botón de opción del modo que desea utilizar y haga clic en el botón **Siguiente**.

- <u>Configuración del modo de módem por cable/DSL</u>
- Configuración para el modo PPPoE
- <u>Configuración para el modo de punto de acceso</u>
- Configuración de marcación manual

#### Configuración del modo de módem por cable/DSL

Si tiene una conexión a Internet de alta velocidad desde un link DSL o un cable módem, puede conectar la base a la interfaz Ethernet en el módem DSL/Cable.

El modo de módem por cable o DSL es el modo predeterminado en la base. Este modo le permite conectarse al módem por cable o DSL existente proporcionado por el proveedor de servicios.

En la **pantalla Base Station Properties** (que se muestra en la figura 7), seleccione **Use Cable or DSL Modem for Internet Connection** y haga clic en **Next**.

Figura 8: Propiedades del módem por cable/DSL

| Base Station Properties              | ×                                    |
|--------------------------------------|--------------------------------------|
| Cable / D                            | SL Modem Properties                  |
| Base Station Name: BSM340_3          | Ofca2                                |
| — Obtain IP .                        | Address Automatically:<br>No         |
|                                      | O Yes                                |
| Base Station IP Address: 192.168.1.2 | 21                                   |
| Subnet Mask: 255.255.25              | 5.0                                  |
| Default Gateway: 192.168.1.1         |                                      |
| DNS Server 1: 10.1.1.1               |                                      |
| DNS Server 2: 10.2.2.1               |                                      |
| Domain Name: cisco.com               |                                      |
| <u>M</u> ore Info                    | < <u>B</u> ack <u>N</u> ext > Cancel |

Haga clic en **Next** y volverá a la pantalla de configuración principal con los parámetros configurados. Haga clic en **Aceptar** para enviar los parámetros a través del link inalámbrico a la base.

Figura 9: Configuración de cable/DSL

| Set Up Base Station With My Settings                                                                                                    | ×                                                                                                    |
|----------------------------------------------------------------------------------------------------|----------------------------------------------------------------------------------------------------|
| Computer Name = RE<br>Network Name = Wo<br>SSID = tsur<br>Encryption = Dis<br>Base Station Mode = Usi<br>Base Station Name = BSI<br>Obtain Network Address Automatically = Off<br>IP Address = 192<br>Subnet Mask = 255<br>Default Gateway = 192<br>DNS Server 1 = 10.<br>DNS Server 2 = 10.<br>Domain Name = cise | MERSON-W2K<br>rkgroup<br>hami<br>abled<br>ng DSL or Cable Modem<br>v/340_30fca2<br>2.168.1.21<br>5.255.255.0<br>2.168.1.1<br>1.1.1<br>2.2.1<br>co.com |
| Reset the Base Station now, and o<br>middle LED is flashing Yellow. If you<br>middle LED won                                                                                                    | click OK when the Base Station's<br>u don't reset the Base Station, the<br>'t flash Yellow.                                                           |
| The Base Station will then be se                                                                                                    | t up with your current settings.                                                                                                    |
| Edit Base Station Settings                                                                                                    | <u>O</u> K Cancel                                                                                                    |

#### Configuración para el modo PPPoE

El modo PPP sobre Ethernet (PPPoE) se utiliza cuando el ISP requiere el protocolo para la comunicación a través del módem por cable o del módem DSL. La base está conectada físicamente por Ethernet al módem DSL o por cable.

En la **pantalla Base Station Properties** (que se muestra en la figura 7), seleccione **Use PPP over Ethernet for Internet Connection** y haga clic en **Next**.

En la pantalla **PPP Over Ethernet Properties** que aparece, ingrese su nombre de usuario, contraseña proporcionada desde el ISP y el nombre de dominio. Haga clic en Next (Siguiente).

#### Figura 10: Propiedades de PPPoE

| Base Station Properties |                              | ×      |
|-------------------------|------------------------------|--------|
|                         | PPP Over Ethernet Properties |        |
| Login User Name:        | cisco                        |        |
| Login Password:         | *****                        |        |
| Service:                |                              |        |
| Domain Name:            | cisco.com                    |        |
|                         |                              |        |
|                         |                              |        |
|                         |                              |        |
|                         |                              |        |
|                         |                              |        |
| <u>M</u> ore Info       | < <u>B</u> ack <u>N</u> ext> | Cancel |

Se muestran los nuevos parámetros. Verifique que el modo Base Station y otros parámetros estén configurados y haga clic en **Aceptar** para enviar la configuración a la Base Station.

Figura 11: Configuración de PPPoE

| Set Up Base Station With My Settings                                                                                                    | ×                                                                                                    |
|----------------------------------------------------------------------------------------------------|----------------------------------------------------------------------------------------------------|
| Computer Name = REMER<br>Network Name = Workgro<br>SSID = tsunami<br>Encryption = Disabled<br>Base Station Mode = PPP ove<br>User Name = cisco<br>Password = ******<br>Domain Name = cisco.co | SON-W2K<br>oup<br>er Ethernet<br>m                                                                       |
| Reset the Base Station now, and click<br>middle LED is flashing Yellow. If you dor<br>middle LED won't flas<br>The Base Station will then be set up                                           | DK when the Base Station's<br>'t reset the Base Station, the<br>h Yellow.<br>with your current settings. |
| Edit Base Station Settings                                                                                                    | <u>O</u> K Cancel                                                                                        |

#### Configuración para el modo de punto de acceso

En el modo de punto de acceso, la base puede conectarse a una LAN con cables interna. En este modo, los dispositivos inalámbricos pueden acceder a la LAN por cable para los recursos de red.

En el modo de punto de acceso, la base no proporciona una función de servidor DHCP ni una función NAT para los dispositivos inalámbricos o con cables. Si la red con cables contiene un servidor DHCP, los PC inalámbricos se pueden configurar para obtener automáticamente información de red a través de DHCP cuando se utiliza la tarjeta de radio. La estación base funciona como un punto de acceso típico y pasa los paquetes DHCP hacia o desde el servidor DHCP.

**Nota:** Para obtener la dirección IP de la estación base cuando utiliza un servidor DHCP externo, puede utilizar la utilidad de configuración IP (IPSU) que se encuentra en el CD de la estación base Cisco Aironet serie 340 (consulte <u>Instalación de IPSU</u>).

En la **pantalla Base Station Properties** (que se muestra en la figura 7), haga clic en el botón de opción **Use as Access Point for Wireless Clients Only** y haga clic en **Next**.

En la pantalla **Access Point Properties** que aparece, seleccione si la Base Station recibe automáticamente su información IP. Si no es así, introduzca la dirección, la máscara, la puerta de enlace y la información DNS según corresponda para la red y, a continuación, haga clic en **Siguiente**.

Figura 12: Propiedades del punto de acceso

| Base Station Properties               | ×                                    |
|---------------------------------------|--------------------------------------|
| Access F                              | Point Properties                     |
| _ Obtain IP Ad                        | Idress Automatically:                |
| 6                                     | No No                                |
|                                       | ) Yes                                |
|                                       |                                      |
| Base Station IP Address: 192.168.1.21 |                                      |
| Subnet Mask: 255.255.255.0            | 0                                    |
| Default Gateway: 192.168.1.1          |                                      |
| DNS Server 1: 10.1.1.1                |                                      |
| DNS Server 2: 10.2.2.1                |                                      |
|                                       |                                      |
|                                       |                                      |
| <u>M</u> ore Info                     | < <u>B</u> ack <u>N</u> ext > Cancel |

Se muestran los nuevos parámetros. Verifique que el modo Base Station y otros parámetros estén establecidos y luego haga clic en **Aceptar** para enviar la configuración a la Base Station.

Figura 13: Configuración del punto de acceso

| Set Up Base Station With My Settings                                                                                                    |                                                                                                    |                                                               | ×        |
|----------------------------------------------------------------------------------------------------|----------------------------------------------------------------------------------------------------|---------------------------------------------------------------|----------|
| Computer Name =<br>Network Name =<br>SSID =<br>Encryption =<br>Base Station Mode =<br>Obtain Network Address Automatically =<br>IP Address =<br>Subnet Mask =<br>Default Gateway =<br>DNS Server 1 =<br>DNS Server 2 = | REMERSON-W2<br>Workgroup<br>tsunami<br>Disabled<br>Access Point<br>Off<br>192.168.1.21<br>255.255.255.0<br>192.168.1.1<br>10.1.1.1<br>10.2.2.1 | К                                                             |          |
| Reset the Base Station now, a<br>middle LED is flashing Yellow. I<br>middle LED<br>The Base Station will then b                                                                                                    | and click OK when<br>If you don't reset th<br>won't flash Yellow.<br>be set up with your                                                       | the Base Station'<br>he Base Station, th<br>current settings. | 's<br>ne |
| Edit Base Station Settings                                                                                                    |                                                                                                    | <u>0</u> K                                                    | Cancel   |

#### Configuración de marcación manual

El BSM342 incluye un módem integrado para la marcación manual a un ISP en ausencia de una conexión a Internet de banda ancha. Los PC cliente pueden iniciar una conexión de marcado a petición o pueden configurarse para marcar al ISP cuando se activan manualmente.

En la **pantalla Base Station Properties** (que se muestra en la figura 7), seleccione **Use Embedded 56k Modem for Internet Connection** y haga clic en **Next**. Aparece la pantalla **Dialup Modem Properties**.

Figura 14: Propiedades del módem de marcado

| Base Station Properties                                                          |                    |               |                                   |      | ×      |
|----------------------------------------------------------------------------------|--------------------|---------------|-----------------------------------|------|--------|
| Dialup Modern Properties                                                         |                    |               |                                   |      |        |
| Login User Name:                                                                 | cisco              |               |                                   |      |        |
| Login Password:                                                                  | *****              |               |                                   |      |        |
| Phone Number:                                                                    | 5551234            |               |                                   |      |        |
| Domain Name:                                                                     | cisco.com          |               |                                   |      |        |
| <ul> <li>Tone or Pulse D</li> <li>Tone Dialing</li> <li>Pulse Dialing</li> </ul> | )ialing:<br>)<br>) |               | - Dial On Demand<br>○ Off<br>● On | ŀ. — |        |
| Idle Time Hangup: 10                                                             | (Minutes)          | С             | country: USA<br>Australi          | a    | ▲<br>▼ |
| <u>M</u> ore Info                                                                |                    | < <u>B</u> ac | k <u>N</u> ext≻                   |      | Cancel |

El ISP debe proporcionar los parámetros Nombre de usuario, Contraseña, Número de teléfono y Nombre de dominio.

Seleccione **Tone Dialing** o **Pulse Dialing** en función de las capacidades de la línea telefónica donde se conecta la base.

Establezca la configuración **Marcar a petición en Activado** si desea que el módem se conecte automáticamente al ISP cuando haya tráfico desde el equipo cliente. Si elige **Off**, debe hacer clic en **Connect** en la pantalla **Base Station Connection Status** (BSCS) o (cuando utilice un navegador de Internet) hacer clic en **Start a connection** en la pantalla principal del menú Base Station para iniciar manualmente la conexión.

El parámetro **Idle Hangup Time** indica al módem cuántos minutos para permanecer conectado al ISP si no se pasa tráfico IP a través de la línea. Tenga en cuenta que el ISP puede tener un tiempo de inactividad más corto configurado al final de la conexión.

La configuración **Country** especifica el código de país para el módem integrado. Establezca esto en el país en el que funciona la base (no en el país al que el módem marca, si marca internacionalmente).

#### Figura 15: Configuración del módem de marcado

| Set Up Base Station With My Settings                                                                                                    |                                                                                                    |            | ×      |  |  |  |
|----------------------------------------------------------------------------------------------------|----------------------------------------------------------------------------------------------------|------------|--------|--|--|--|
| Computer Name =<br>Network Name =<br>SSID =<br>Encryption =<br>Base Station Mode =<br>Dial On Demand =<br>Dial Mode =<br>Idle Hangup Timeout =<br>Phone Number =<br>User Name =<br>Password =<br>Domain Name =                                    | REMERSON-W2<br>Workgroup<br>tsunami<br>Disabled<br>Using Dial Up Mo<br>On<br>Tone<br>10 minutes<br>5551234<br>cisco<br>*******<br>cisco.com | 2K<br>odem |        |  |  |  |
| Reset the Base Station now, and click OK when the Base Station's<br>middle LED is flashing Yellow. If you don't reset the Base Station, the<br>middle LED won't flash Yellow.<br>The Base Station will then be set up with your current settings. |                                                                                                    |            |        |  |  |  |
| Edit Base Station Settings                                                                                                    |                                                                                                    | <u>0</u> K | Cancel |  |  |  |

Haga clic en **Next** y se mostrarán los parámetros de marcación manual. Verifique los parámetros y luego haga clic en **Aceptar** para enviar la configuración a la base.

# Configuración de estación base a través de un explorador Web

Si utiliza una plataforma que no es de Windows o no desea utilizar la BSCU, puede configurar la base desde un navegador web.

## Vaya a la base

Para conectarse a la base con un navegador web, introduzca la <u>dirección IP de la</u> BSx <del>Dirección IP de &apos</del> en el área Dirección o Ubicación del navegador web. La dirección IP predeterminada es 192.168.200.1; si ya lo ha cambiado, introduzca la dirección correcta.

**Nota:** Si el explorador no puede conectarse con la dirección IP predeterminada o con una dirección configurada, restablezca la estación base a sus parámetros predeterminados. Consulte <u>Configuración de Valores Predeterminados con el Botón Reset</u> para el procedimiento.

Una vez conectada, se muestra la página de configuración principal.

Figura 16: Página de configuración principal

| X Netscape                                                                                                    |                                                           |          |                                                                                                    |          |           |           | <u>-0×</u> |
|----------------------------------------------------------------------------------------------------|-----------------------------------------------------------|----------|----------------------------------------------------------------------------------------------------|----------|-----------|-----------|------------|
| Back Forward Reload Home                                                                                                    | earch                                                     | Netscape | ita angla angla an | Security | 🔕<br>Shop | Stop      | N          |
| Bookmarks & Location: http://192                                                                                                    | .168.200.17                                               | ,<br>    |                                                                                                    |          |           |           | <u> </u>   |
| Cisco BSM340 V8.52                                                                                                    |                                                           |          |                                                                                                    | BSM340   | )_30fca2  | - 192.168 | 3.200.001  |
| Item                                                                                                    |                                                           |          |                                                                                                    | Value    |           |           |            |
| SSID - Service set identification                                                                                                    | a string of at least 1 characters tsunami                 |          |                                                                                                    |          |           |           |            |
| WEP encryption key in ASCII                                                                                                    | off or a key                                              |          |                                                                                                    |          |           |           |            |
| WEP encryption key in hex                                                                                                    | off or a key                                              |          |                                                                                                    |          |           |           |            |
| Use new SSID and key                                                                                                    |                                                           |          |                                                                                                    |          |           |           |            |
|                                                                                                    |                                                           |          |                                                                                                    |          |           |           |            |
| Operating mode                                                                                                    | cable_DSL_modem, accesspoint, PPP over ethernet or dialup |          |                                                                                                    |          |           |           |            |
| Base station name                                                                                                    | a string BSM340_30fca2                                    |          |                                                                                                    |          |           |           |            |
| Obtain network address automatically                                                                                                    | off or on                                                 |          |                                                                                                    |          |           |           |            |
| Log and alarm history                                                                                                    |                                                           |          |                                                                                                    |          |           |           |            |
| Load new firmware via browser                                                                                                    |                                                           |          |                                                                                                    | Brow     | /se       | Send      |            |
| Connection status : Logged in for O days, 3:57:00, Rx 395758 / Tx 124660 bytes<br>IP Address : 192.168.001.101 Mask: 255.255.255.000 Gateway: 192.168.001.001<br>DNS servers: 024.093.067.065, 024.093.067.064<br>Domain Name: |                                                           |          |                                                                                                    |          |           |           |            |
|                                                                                                    |                                                           |          |                                                                                                    |          | .584.0    | -         | •<br>•     |
|                                                                                                    |                                                           |          |                                                                                                    |          | 326 V.    |           |            |

La pantalla de configuración principal muestra los parámetros actuales de la base.

## Propiedades de estación base

Debe cambiar el SSID y los valores predeterminados de la clave WEP. Para ello, escriba el nuevo valor en el cuadro de texto. Cuando introduzca información en los cuadros de entrada del navegador, *debe* presionar la **tecla Intro** para completar la entrada. Si realiza cambios en el SSID y la clave WEP, debe configurarlos en el equipo cliente con la Aironet Client Utility.

Para activar los cambios en la base, haga clic en Usar nuevo SSID y clave.

Configuración del modo de módem por cable/DSL

En la figura 16, puede ver que el modo de funcionamiento predeterminado de la base es **cable\_DSL\_modem**, con letras negras. Otras opciones configurables disponibles en el modo de módem por cable/DSL incluyen:

- Nombre de la estación base: Introduzca aquí un nombre nuevo para la base y pulse Intro.
- Obtener la dirección de red automáticamente: Si la estación base recibe información de direccionamiento IP de un servidor DHCP, deje este parámetro en On. Si no es así, seleccione Off. La pantalla se actualiza y muestra las opciones de configuración IP. El ISP debe proporcionar la información de dirección, máscara, gateway, DNS y nombre de dominio. Debe presionar Enter después de escribir cada entrada.

#### Configuración para el modo PPPoE

En la página principal, que se muestra en la Figura 16, haga clic en PPP\_over\_ethernet.

La página principal se expande con los parámetros PPPoE que se deben ingresar. Introduzca el nombre de inicio de sesión, la contraseña y el nombre de dominio. Estos valores los debe proporcionar el proveedor de servicios de Internet. Asegúrese de pulsar **Intro** al final de cada entrada.

#### Figura 17: Página de configuración de PPPoE

| Ele Edit View Go Communicator He  | elo -                  |                                           |           |          |           |          | <u>_                                    </u> |  |
|-----------------------------------|------------------------|-------------------------------------------|-----------|----------|-----------|----------|----------------------------------------------|--|
| Back Forward Reload Ho            | nne Search             | Netscape                                  | int       | Security | 🔕<br>Shop | Stop     | N                                            |  |
| Bookmarks 🧏 Location: http:       | //192.168.200.1/       | /d/Mode/PPF                               | _over_eth | ernet    |           |          | <u> </u>                                     |  |
| Cisco BSM340 V8.52                |                        |                                           | BS        | M340_30  | fca2 - 19 | 2.168.20 | 0.001                                        |  |
| Item                              |                        |                                           | V         | alue     |           |          |                                              |  |
| SSID - Service set identification | a string o             | a string of at least 1 characters tsunami |           |          |           |          |                                              |  |
| WEP encryption key in ASCII       |                        | off or a key                              |           |          |           |          |                                              |  |
| WEP encryption key in hex         |                        |                                           |           |          |           |          |                                              |  |
| Use new SSID and key              |                        |                                           |           |          |           |          |                                              |  |
| Operating mode                    | cable DSL              | modem a                                   | cessoo    | ot PPP o | vor oth   | ernet or | dialum                                       |  |
| Base station name                 | a string BSN340_30fca2 |                                           |           |          |           |          |                                              |  |
|                                   |                        |                                           |           |          |           |          |                                              |  |
| Service name                      |                        | a string                                  |           |          |           |          |                                              |  |
| Login user name                   |                        | a string                                  |           |          |           |          |                                              |  |
| Login password                    |                        | a string                                  |           |          |           |          |                                              |  |
| Domain name                       |                        | a string                                  |           |          |           |          |                                              |  |
| Log and alarm history             |                        |                                           |           |          |           |          |                                              |  |
| Document: D                       | )one                   |                                           |           |          | × •       | 6P 🖪     |                                              |  |

#### Configuración para el modo de punto de acceso

En la página principal, que se muestra en la figura 16, haga clic en **punto de acceso**.

La página principal se expande con los parámetros del punto de acceso que se van a introducir. Rellene la información de dirección, máscara, gateway, DNS y nombre de dominio. Asegúrese de pulsar **Intro** al final de cada entrada.

#### Figura 18: Página de configuración del punto de acceso

| <b>X</b> Netscape                       |                  |                              |            |                              |           |                  | <u>_                                    </u> |
|-----------------------------------------|------------------|------------------------------|------------|------------------------------|-----------|------------------|----------------------------------------------|
| Elle Edit View Go Communicator Hel      | P<br>ne Search   | Netscape                     | d<br>Brint | Security                     | 🔕<br>Shop | Stop             | N                                            |
|                                         | /132.166.1.103/  | a/DHCP/off                   |            |                              |           |                  | <u> </u>                                     |
| Operating mode<br>Base station name     | <u>cable DSL</u> | <u>modem</u> , a<br>a string | BSM340     | oint, <u>PPP</u><br>)_30fca2 | over eth  | <u>iernet</u> or | dialup                                       |
| Obtain network address<br>automatically |                  |                              | ofi        | f or <u>on</u>               |           |                  |                                              |
| Internet address                        |                  | an IP a                      | idress 1   | 192.168.0                    | 001.103   |                  |                                              |
| Internet subnet mask                    |                  | an IP a                      | idress 2   | :55.255.2                    | 255.000   |                  |                                              |
| Internet default gateway                |                  | an IP ao                     | idress 1   | 192.168.0                    | 001.001   |                  |                                              |
| DNS server 1                            |                  | an IP a⊲                     | idress 1   | 192.168.0                    | 001.253   |                  |                                              |
| DNS server 2                            |                  | an IP a                      | idress 1   | 192.168.0                    | 001.254   |                  |                                              |
| Domain name                             |                  | a string                     | cisco.     | com                          |           | R                |                                              |
| Log and alarm history                   |                  |                              |            |                              |           |                  |                                              |
| Load new firmware via browser           |                  |                              |            | Browse.                      | Ser       | nd               |                                              |
| Document: Do                            | ne               |                              |            |                              | £ 423     | 4P 🖬             | ▼<br>2 10                                    |

Configuración del modo de marcado

En la página principal, que se muestra en la Figura 16, haga clic en **PPP\_over\_ethernet**.

La página principal se expande con los parámetros PPPoE que se deben ingresar. Introduzca el nombre de inicio de sesión, la contraseña y el nombre de dominio. Estos valores los debe proporcionar el proveedor de servicios de Internet. Asegúrese de pulsar **Intro** al final de cada entrada.

La configuración **Marcar a petición** se debe establecer en **Activado** si desea que el módem se conecte automáticamente al ISP cuando haya tráfico desde el equipo cliente. Si elige **Off**, debe hacer clic en **Start a connection** para iniciar manualmente la conexión, o bien **Stop a connection** para finalizar manualmente una llamada de módem.

El parámetro **Minutos de tiempo de inactividad para causar bloqueo** indica al módem cuántos minutos deben permanecer conectados al ISP si no se pasa tráfico IP a través de la línea. Tenga en cuenta que el ISP puede tener un tiempo de inactividad más corto configurado al final de la conexión.

Figura 19: Configuración de marcado

| <b>X</b> Netscape                       |                 |              |          |                 |          |                          | _ 🗆 ×  | 1 |
|-----------------------------------------|-----------------|--------------|----------|-----------------|----------|--------------------------|--------|---|
| Eile Edit View Go Communicator Help     | >               |              |          |                 |          |                          |        | 5 |
| Rack Forward Baland Har                 | e 🌽             | Matacasa     | 🥧        | Security.       | Share    | Clop                     | N      |   |
| Bookmarks & Location http://            | /192.168.200.1/ | /d/Mode/dial |          | Security        | onup     | stop                     |        | - |
|                                         |                 |              |          |                 |          |                          |        | 7 |
|                                         |                 |              |          |                 |          |                          |        |   |
| Operating mode                          | cable DSL       | . modem,     | accesspo | omt, PPP        | over eth | <u>ernet</u> or <b>(</b> | lialup |   |
| Base station name                       |                 | a string     | BSM340   | )_30fca2        |          |                          |        |   |
| Dial on demand                          |                 |              | or       | ı or <u>off</u> |          |                          |        |   |
| Minutes of idle time to cause<br>hangup |                 | a nu         | mber of  | 120 or les      | s 10     |                          |        | - |
| Start a connection                      |                 |              |          |                 |          |                          |        |   |
| Stop a connection                       |                 |              |          |                 |          |                          |        |   |
| Login user name                         |                 | a string     | cisco    |                 |          |                          |        |   |
| Login password                          |                 | a string     | *****    | ••              |          |                          |        |   |
| Phone number                            |                 | a string     | 555123   | 34              |          |                          |        |   |
| Tone or pulse dialing                   |                 |              | tone     | or <u>pulse</u> |          |                          |        | I |
| Domain name                             |                 | a string     | cisco.   | com             |          |                          |        |   |
| Log and alarm history                   |                 |              |          |                 |          |                          |        |   |
|                                         |                 |              |          |                 |          |                          |        |   |
| Load new firmware via browser           |                 |              |          | Browse          | S        | end                      |        |   |
|                                         | Connectio       | n status     | : Idle   |                 |          |                          |        | - |
| Document: Do                            | ne              |              |          |                 | 1. J.H.  | d¤ 🔝                     |        |   |

# Configuración a través de Telnet

Es posible abrir una conexión Telnet inalámbrica a la dirección IP interna de la base.

Cuando Telnet se conecta a BSx342, verá este menú:

Figura 20 - Menú de conexión Telnet BSx342

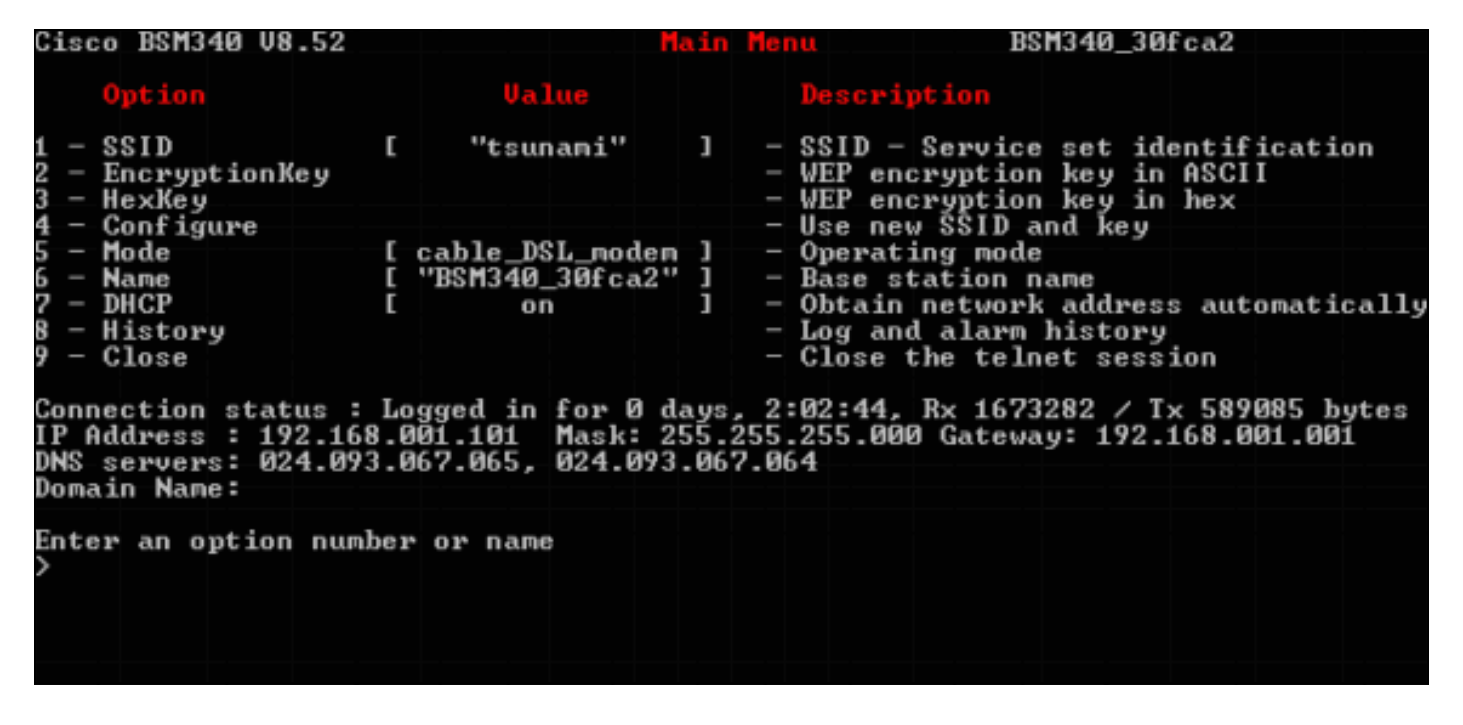

La configuración de la base es sencilla. Para acceder a cualquiera de las opciones de la pantalla del menú, puede escribir su número en el indicador del menú.

## Cargar firmware

Mientras el BSx342 viene precargado con firmware y funciona de forma inmediata, es recomendable cargar el último <u>firmware</u> para el BSx342:

- Para poner la base donde desea cargar el nuevo firmware en modo de reinicio, presione el botón Reset (situado en la parte posterior de la unidad a la izquierda de la conexión de alimentación) con un objeto pequeño (como un selector de dientes o un clip de papel) durante tres segundos.El LED central comienza a parpadear en amarillo.
- 2. Para cargar la imagen de firmware en la base, debe utilizar la BSCU.Haga doble clic en el icono **BSCU** en su escritorio, o navegue por los menús del botón **Inicio** y elija **Base Station Client Utility** para iniciar la BSCU.
- 3. Una vez que la utilidad se haya cargado, seleccione **Base Station** en el menú BSCU y haga clic en **Load New Firmware Into Base Station**.Se le solicita que busque el archivo de firmware necesario para la actualización. Busque el archivo y haga clic en el botón **Abrir**.
- 4. Se muestra una barra de progreso cuando el archivo se carga en la base en modo de reinicio.La barra de progreso parece estancarse en aproximadamente un 95% mientras se reinicia la base. Cuando la base está de nuevo activa, el ordenador desde el que se realiza la transferencia restablece su conexión a la base y la barra llega al 100%.

# Información Relacionada

- Notas técnicas de la serie Cisco aironet 340
- <u>Soporte Técnico Cisco Systems</u>